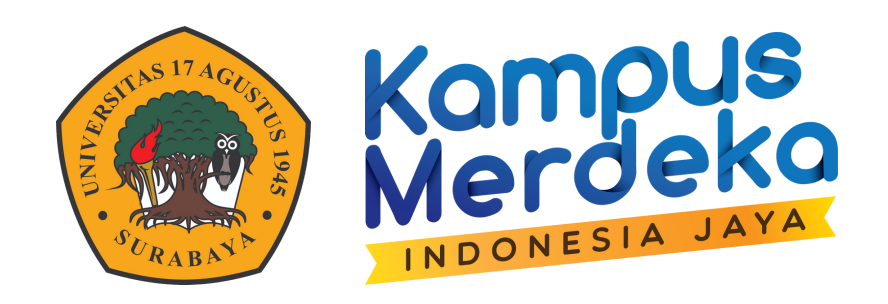

# KONSULTASI PERVALIAN

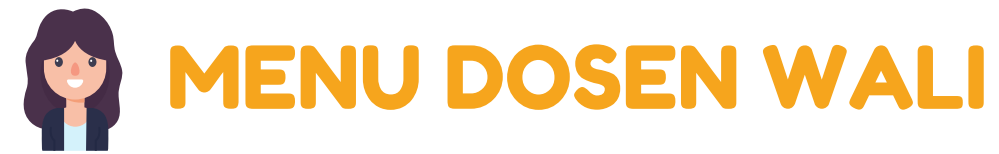

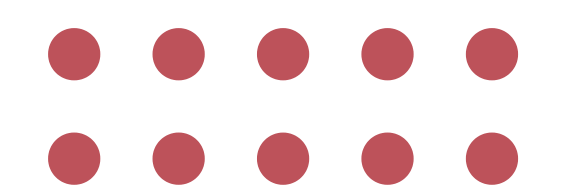

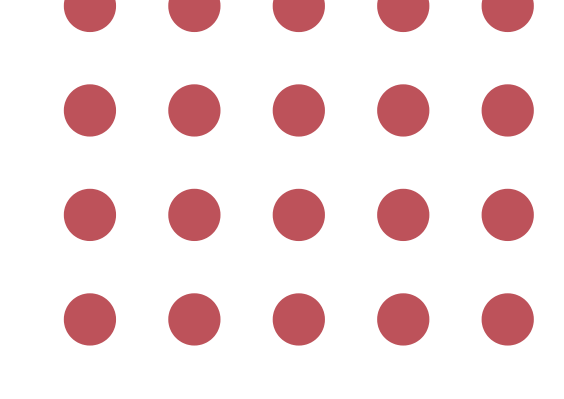

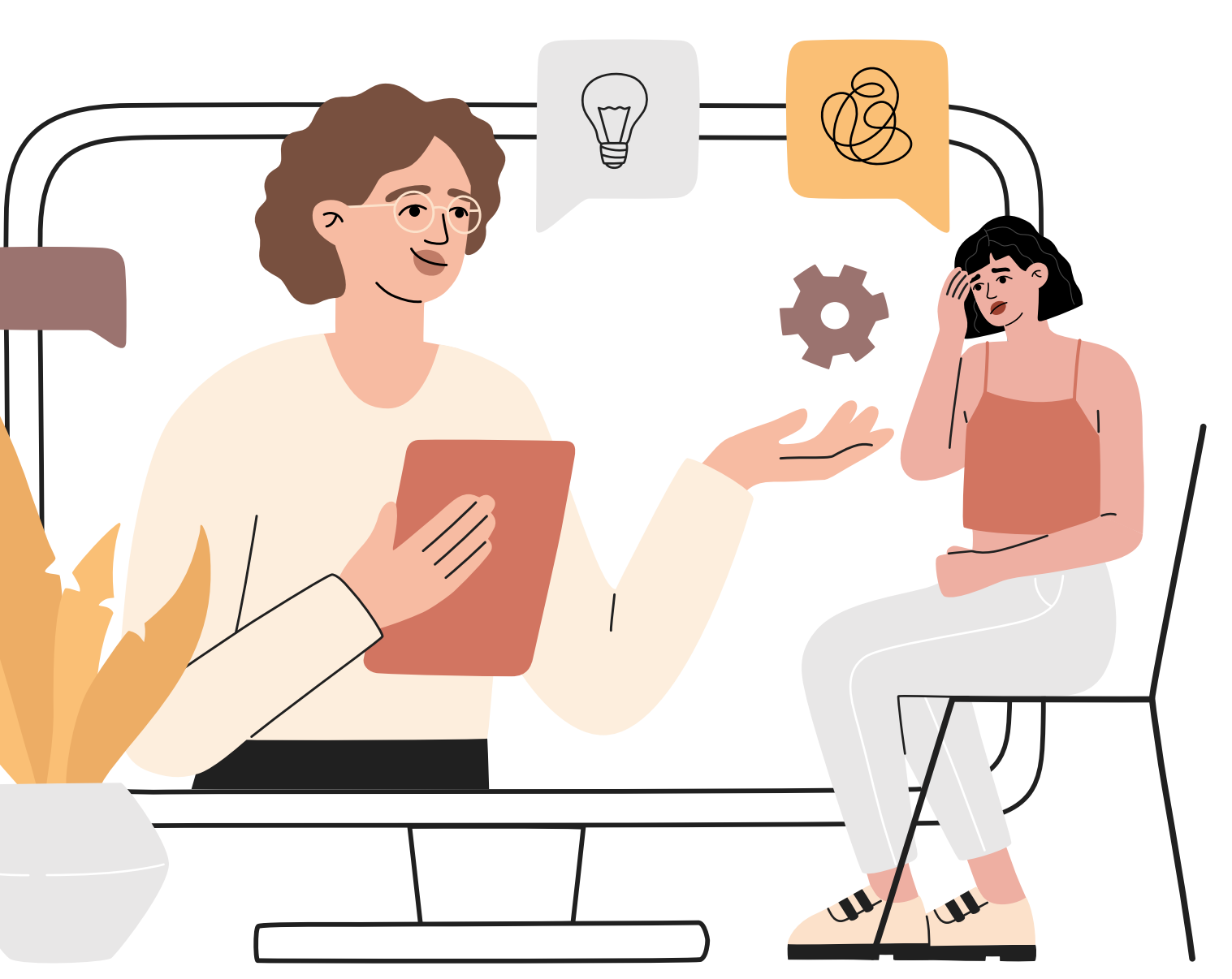

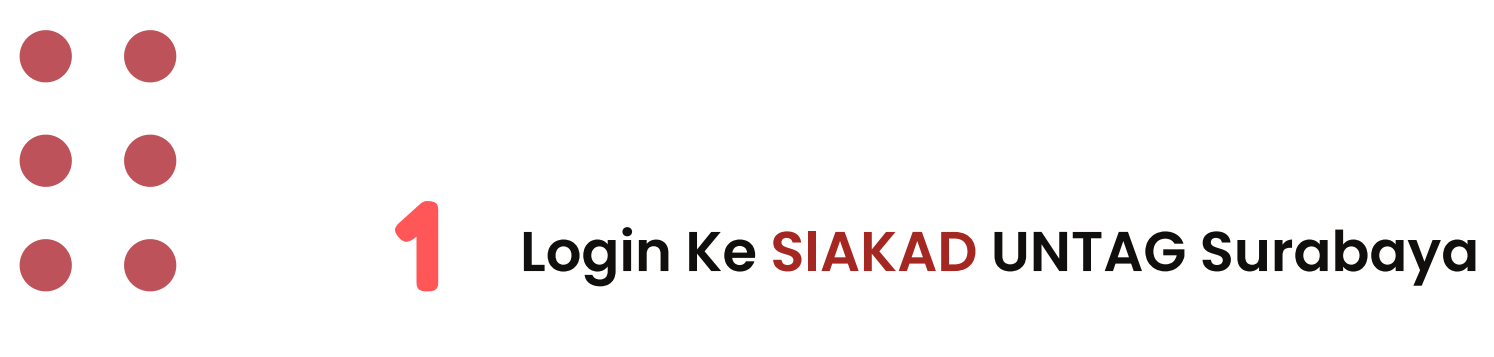

### Klik Menu Dosen Wali

2

| 🏷 🗸 Portal 🗸 Perkuliahan 🖌 P                                                                                                    | erkuliahan (Dosen) 🖌 🛛 Jabatan Khusus (Dosen) 🐱                | SISTEM INFORMASI MANAJEMEN<br>AKADEMIK        |
|----------------------------------------------------------------------------------------------------|----------------------------------------------------------------|-----------------------------------------------|
| DASHBOARD                                                                                                    | Dosen Wali<br>Dosen Pembimbing<br>Konsultasi                   |                                               |
| IPK Mahasiswa<br>Pilih Prodi : Pilih Jurusan ↓<br>Tabel Rekap IPK Mahasisw<br>Range IPK J<br>IPK 0-1.00<br>IPK 1.01-2.00<br>IPK 2.01-3.00 | Pengajuan Skripsi<br>IPK Mahasisw<br>umlah<br>0<br>161<br>6727 | /a<br>1.00 : 0.00 %<br>IPK 1.01-2.00 : 1.09 % |
| IPK 2.01-3.00<br>IPK 3.01-4.00                                                                                                    | <sup>0737</sup><br>7923<br>IPK 3.01-4.00 : 53.46 %             | IPK 2.01-3.00 : 45.46 %                       |
| Pengumuman                                                                                                    |                                                                | 🛗 Rabu, 17 Mei 2023                           |

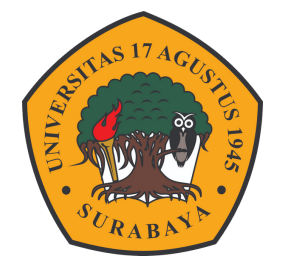

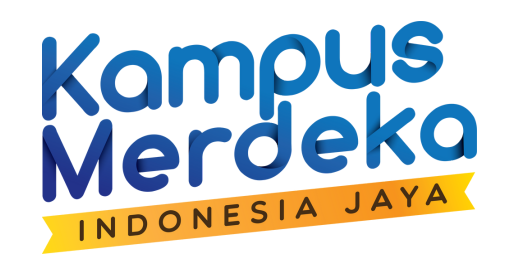

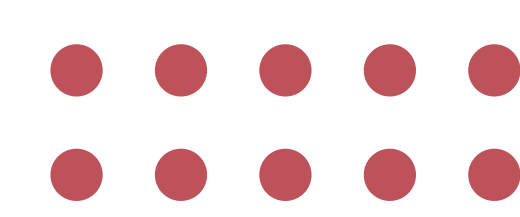

| Menampilkan 6                      | 0 data (0,0177 | detik)                     |     |                 |      |                                    |     |         |     |            |        |    |
|------------------------------------|----------------|----------------------------|-----|-----------------|------|------------------------------------|-----|---------|-----|------------|--------|----|
| Dosen : Wiwin Widiasih, S.T., M.T. |                |                            |     |                 |      | Periode Semester Genap 2022 - 2023 |     |         |     |            |        |    |
| 🔠 Data I                           | Mahasiswa      | Wali                       |     |                 |      |                                    |     |         |     | ~          | < >    | >  |
| NIM                                | Angkatan       | Nama                       | L/P | Jurusan         | Sem. | SKS                                | Isi | Approve | SPP | Konsultasi | Status | Li |
| 1411600007                         | 2016           | Arinta Bima Dwi Laksmana   | L   | Teknik Industri | 14   | 141                                | ~   | ~       | ~   | ~          | Α      | 0  |
| 1411600013                         | 2016           | Rangga Tri Cahyadi         | L   | Teknik Industri | 14   | 141                                |     |         |     |            | X      | 8  |
| 1411600033                         | 2016           | Rama Fina Aabdillah        | L   | Teknik Industri | 14   | 122                                |     |         |     |            | х      | 6  |
| 1412000155                         | 2020           | Mohamad Syihabul Akbar     | L   | Teknik Industri | 6    | 104                                | ~   | ~       | ~   |            | А      | 6  |
| 1412000156                         | 2020           | Carendy Indrawan           | L   | Teknik Industri | 6    | 106                                | ~   | ~       | ~   |            | Α      | 6  |
| 1412000157                         | 2020           | Aulia Isha Cahya Syahyanda | P   | Teknik Industri | 6    | 106                                | ~   | ~       | ~   |            | А      | 6  |
| 1412000158                         | 2020           | Erlina Firdah Lestari      | P   | Teknik Industri | 6    | 106                                | ~   | ~       | ~   |            | А      | 6  |
| 1412000159                         | 2020           | Aldiansyah Fiqri Setiana   | L   | Teknik Industri | 6    | 99                                 | ~   | ~       | ~   |            | А      | 6  |
| 1412000160                         | 2020           | Bima Wirayuda              | L   | Teknik Industri | 6    | 106                                | ~   | ~       | ~   |            | Α      | 6  |
|                                    |                |                            |     |                 |      |                                    |     |         |     |            |        |    |

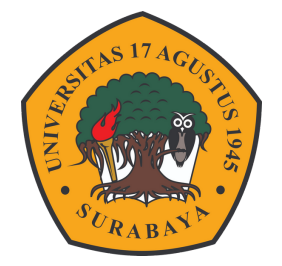

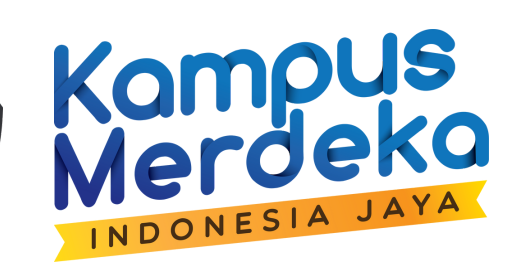

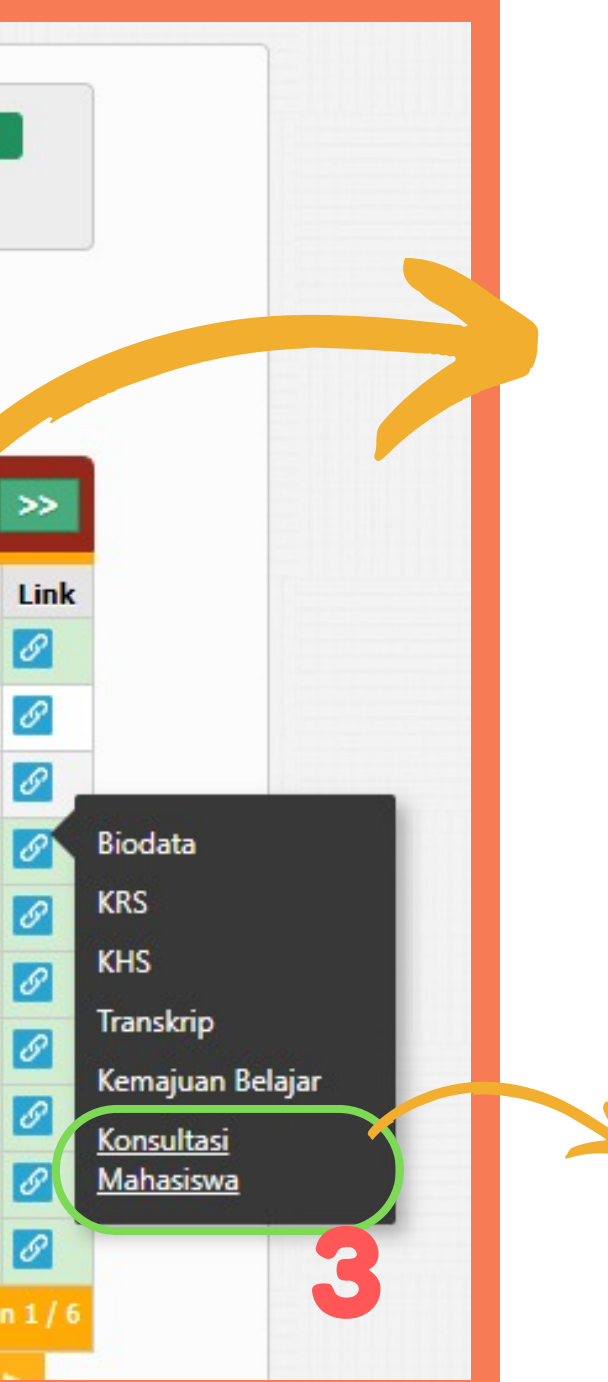

#### Kolom Cheklist Konsultasi

Klik Konsultasi Mahasiswa

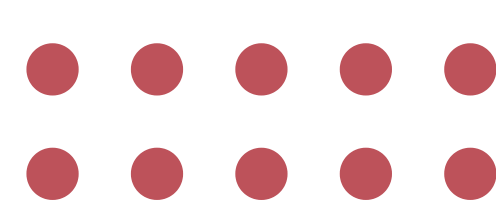

| Periode<br>Mahasiswa<br>Tampilkan | : Semester Genap 	 2022<br>: 1411600007 - Arinta Bima Dwi Laksmana                                                                                                    |                                                                                                    |                     |
|-----------------------------------|----------------------------------------------------------------------------------------------------|----------------------------------------------------------------------------------------------------|---------------------|
| Mahasiswa                         | : 1411600007 - Arinta Bima Dwi <b>Dosen Wali</b><br>Laksmana                                                                                                    | : 20410150688 - Wiwin Widiasih, S.T., M.T.                                                                                              |                     |
| 🛇 Kons                            | ultasi                                                                                                    |                                                                                                    |                     |
| Tanggal 🗸                         | Catatan                                                                                                    | Bukti Konsultasi                                                                                                    | Validasi Edit Hapus |
|                                   |                                                                                                    | Choose File No file chosen<br>Maksimal 1 MB                                                                                             |                     |
|                                   | Keterangan<br>1. Upload file yang diterima hanya Pdf, Jpg<br>2. Informasi : Ketika file gagal diupload, data k<br>ulang file anda dengan klik icon edit pada d<br>3. Pastikan dengan mengunduh file yang anda u | <b>i, Jpeg, Png</b><br>konsultasi tetap tersimpan. Silakan <b>upload</b><br>ata konsultasi.<br>pload telah sesuai dengan yang tersimpan |                     |

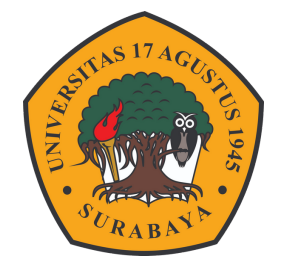

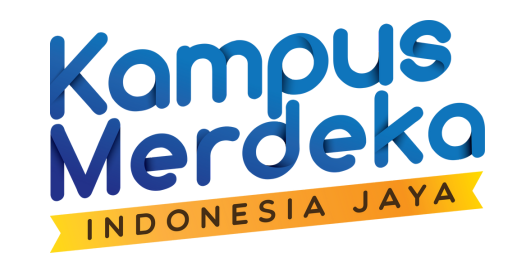

#### Pengisian konsultasi dapat dilakukan oleh Dosen Wali Atau Mahasiswa

Setelah konsultasi Dosen melakukan Validasi dengan mencentang button di kolom konsultasi

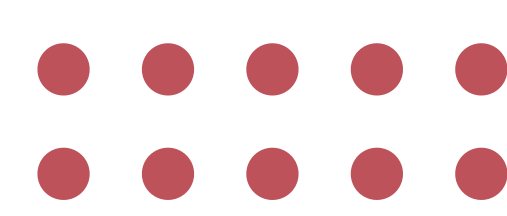

| Angkatan : Pilih Angkatan ▼   Dosen : Wiwin Widiasih, S.T., M.T. | Cari : Cari                        |
|------------------------------------------------------------------|------------------------------------|
| Menampilkan 60 data (0,0181 detik)                               |                                    |
| Dosen : Wiwin Widiasih, S.T., M.T.                               | Periode Semester Genap 2022 - 2023 |

| NIM        | Angkatan | Nama                       | L/P | Jurusan         | Sem. | SKS | Isi | Approve | SPP | Konsultasi | Status |   |
|------------|----------|----------------------------|-----|-----------------|------|-----|-----|---------|-----|------------|--------|---|
| 411600007  | 2016     | Arinta Bima Dwi Laksmana   | L   | Teknik Industri | 14   | 141 | ~   | ~       | ~   |            | Α      | I |
| 411600013  | 2016     | Rangga Tri Cahyadi         | L   | Teknik Industri | 14   | 141 |     |         |     |            | X      |   |
| 1411600033 | 2016     | Rama Fina Aabdillah        | L   | Teknik Industri | 14   | 122 |     |         |     |            | х      | I |
| 1412000155 | 2020     | Mohamad Syihabul Akbar     | L   | Teknik Industri | 6    | 104 | ~   | ~       | ~   |            | ~      | - |
| 1412000156 | 2020     | Carendy Indrawan           | L   | Teknik Industri | 6    | 106 | ~   | ~       | ~   |            | A      | k |
| 1412000157 | 2020     | Aulia Isha Cahya Syahyanda | P   | Teknik Industri | 6    | 106 | ~   | ~       | ~   |            | A      | R |
| 1412000158 | 2020     | Erlina Firdah Lestari      | P   | Teknik Industri | 6    | 106 | ~   | ~       | ~   |            | А      | ŀ |
| 1412000159 | 2020     | Aldiansyah Fiqri Setiana   | L   | Teknik Industri | 6    | 99  | ~   | ~       | ~   |            | Α      |   |
| 1412000160 | 2020     | Bima Wirayuda              | L   | Teknik Industri | 6    | 106 | ~   | ~       | ~   |            | Α      |   |
| 1412000161 | 2020     | Safina Dinara              | P   | Teknik Industri | 6    | 106 | ~   | ~       | ~   |            | А      |   |

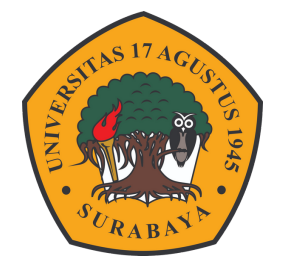

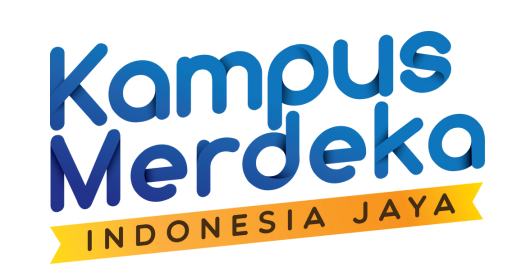

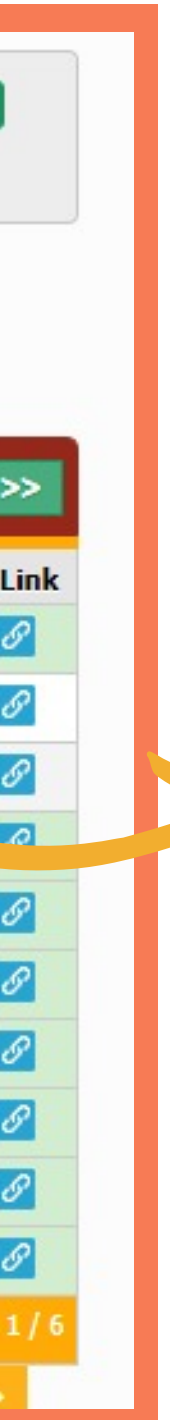

## Tanda Kalau konsultasi sudah di <mark>validasi</mark>

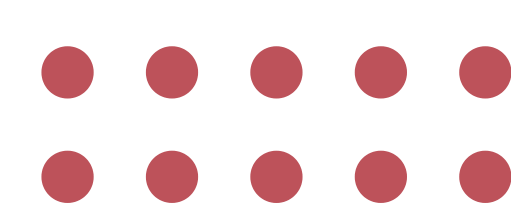